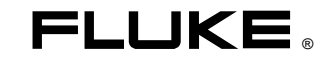

# Fluke199XRAY Medical ScopeMeter

**Users Manual** 

4822 872 30791 August 2006 © 2006 Fluke Corporation, All rights reserved. All product names are trademarks of their respective companies.

# **Table of Contents**

## Title

## Page

| About this Manual                                     | 1-1 |
|-------------------------------------------------------|-----|
| Safety Information                                    | 1-1 |
| Limited Warranty, Limitation of Liability             | 1-1 |
| Shipment Contents                                     | 1-1 |
| About the X-RAY kVp Function                          | 1-2 |
| 190B/C vs. 199XRAY User Interface                     | 1-3 |
| USER Button Bar                                       | 1-3 |
| 190B/C RECORDER Key                                   | 1-4 |
| 199XRAY MEDICAL Key                                   | 1-4 |
| kVp Measurement Procedure                             | 2-1 |
| Selecting a Filter Pack                               | 2-1 |
| Wide Range – Low Range Filter Pack                    | 2-2 |
| CT & Mobile Pack Plus Filter Pack                     | 2-2 |
| Cadmium K-edge Mammo Filter Pack Calibration Overview | 2-3 |
| k-Edge Mammo Filter Pack                              | 2-5 |
| Linear Mammo Filter Pack                              | 2-6 |
| kVp Scope Mode                                        | 2-7 |
| Radiographic Mode (RADIO)                             | 2-7 |

| Fluoro Mode (FLUORO)                        | . 2-7  |
|---------------------------------------------|--------|
| kV Measurements                             | . 2-7  |
| Exposure Time Measurements (RADIO only)     | . 2-8  |
| AUTO-kVp Mode, MANUAL Mode                  | . 2-9  |
| Selecting AUTO-kVp mode – Manual Mode       | . 2-9  |
| Auto kVp Mode Waveform Requirements         | . 2-9  |
| kVp Scope Mode Screen, Readings, F1-F4 Keys | . 2-10 |
| kVp Mode Readings                           | . 2-10 |
| F1F4 Softkey Functions                      | . 2-11 |
| kVp Scope Mode Presets                      | . 2-12 |
| Specifications                              | . 2-16 |

# Chapter 1 General

## About this Manual

This manual provides information on the X-RAY kVp measurement function of the Fluke 199XRAY Medical ScopeMeter. It also describes user interface differences between the Fluke 190B/C and the Fluke 199XRAY.

For other information on the Fluke 199XRAY please consult the Fluke 190B/C Series Getting Started manual, the Fluke 190B/C Series Users Manual (on CD-ROM), and the Fluke 190B/C Medical Functions Users Manual Supplement (on CD-ROM) that are included in the shipment.

## Safety Information

Read and comply with the safety instructions that you find in the ScopeMeter 190B/C Series Getting Started manual and in the Fluke 190B/C Users Manual .

## Limited Warranty, Limitation of Liability

Read the Warranty and Limitation of Liability statements that you find in the ScopeMeter 190B/C Users Manual that is included in the test tool kit shipment (on CD ROM).

## **Shipment Contents**

In addition to the shipment contents shown in the Fluke 192B-196B/C-199B/C Users Manual, the 199XRAY shipment includes the following parts:

| Part                         | Ordering code      |
|------------------------------|--------------------|
| Power Adapter Plug UK        | 2726493            |
| Power Adapter Plug EURO      | 2726507            |
| Power Adapter Plug Australia | 2726518            |
| Power Adapter Plug USA       | 2726529            |
| MA190 Accessory Set          | See 190B/C Medical |
|                              | Functions Users    |
|                              | Manual Supplement. |

## About the X-RAY kVp Function

The 199XRAY Medical Scopemeter, when used with Fluke Biomedical kVp Divider, automatically measure kVp average and kV peak. In the radiographic measurement mode, exposure time is also measured in milliseconds or pulses.

The Fluke Biomedical Non-Invasive kVp Divider (Model 35080/A/B/M) is an alternative to high-voltage divider tanks. It provides safe, non-invasive, fast measurement of kVp without endangering personnel and/or equipment. Its use is primarily intended for X-ray machine service and calibration. The kVp Divider provides an analog output voltage proportional to the instantaneous voltage applied to the X-ray tube.

The X-RAY kVp function provides oscilloscope setups for measurements using the kVp Divider and the following filter packs on Input A :

- Wide Range Filter Pack
- K-edge Mammo Filter Pack
- Linear Mammo Filter Pack
- CT Filter Pack
- Mobile Pack Plus Filter Pack
- Low Range Filter Pack

For details on the kVp Divider refer to the 35080/A/B/M Operators Manual.

## 190B/C vs. 199XRAY User Interface

The 190B/C and the 199XRAY operating instructions are equal, except for the following:

- The 199XRAY user interface text is available in English only, language selection is not possible. See 'USER Button Bar' below.
- The 190B/C RECORDER functions can be selected by pressing the RECORDER key.
   The 199XRAY RECORDER functions can be selected by pressing the MEDICAL key.
   See '190B/C RECORDER Key' and '199XRAY MEDICAL Key' below.

#### **USER Button Bar**

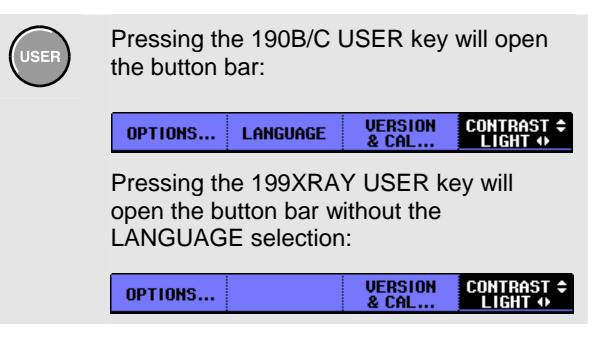

#### Fluke 199XRAY

Users Manual

### 190B/C RECORDER Key

| RECOR  | DER |
|--------|-----|
| $\sim$ | /   |

Pressing the RECORDER key will open the screen shown below.

|                                                            | 0            |  |  |  |  |  |
|------------------------------------------------------------|--------------|--|--|--|--|--|
| Scope                                                      |              |  |  |  |  |  |
| Trend Plot                                                 |              |  |  |  |  |  |
| Plots a graph of selected Scope<br>measurements over time. |              |  |  |  |  |  |
|                                                            |              |  |  |  |  |  |
| Scope Record                                               | Scope Record |  |  |  |  |  |
| Records scope waveforms in deep<br>memory.                 |              |  |  |  |  |  |
| Meter                                                      |              |  |  |  |  |  |
| Trend Plot                                                 |              |  |  |  |  |  |
| Plots a graph of selected Meter                            |              |  |  |  |  |  |
|                                                            |              |  |  |  |  |  |
|                                                            | 1            |  |  |  |  |  |
|                                                            | ENTER        |  |  |  |  |  |

### 199XRAY MEDICAL Key

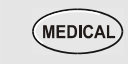

Pressing the MEDICAL key will open the screen below.

to exit.

Press again or press

|                                                                           | ф.                                                                                                    |
|---------------------------------------------------------------------------|----------------------------------------------------------------------------------------------------|
| Medical measurements   KUD Scope Trend Plot Scope Record Meter Trend Plot | kVp mode:<br>Automatically<br>measures kVp<br>for various<br>filter packs,<br>and offers<br>dedicated cursors<br>for manual<br>measurements |
| MEDICAL<br>EXIT                                                           | ENTER                                                                                                    |

The Medical measurements kVp function is described in Chapter 2 of this manual.

Operating instructions for the Scope-Trend Plot, the Scope- Scope Record, and for the Meter-Trend Plot mode are described in the Fluke190B/C User Manual Chapter 3 Using the Recorder Functions.

# Chapter 2 Using the X-RAY kVp Function

## kVp Measurement Procedure

To perform kVp measurements, do the following:

1 Follow the operating instructions for the filter pack as described in the filter pack Operators Manual.

Connect the kVp divider to Input A of the 199XRAY using a shielded 1:1 cable, for example the cable of the MA190 Accessory set.

- 2 Select the required filter pack, see 'Selecting a Filter Pack'.
- 3 Start the measurement. See kVp Scope Mode on page 2-7 for further instructions.

## Selecting a Filter Pack

To select a filter pack, do the following:

1Display the<br/>MEDICAL2Select • kVp with the arrow keys,<br/>then accept with the F4 (ENTER)<br/>key. One of the Filter Pack<br/>Selection Screens will be shown.

Users Manual

## Wide Range – Low Range Filter Pack

Similar screens are shown for Wide Range and Low Range.

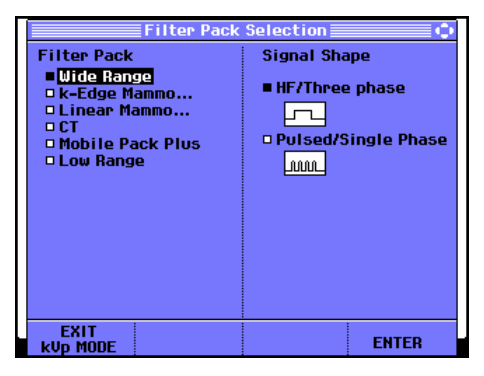

Proceed as follows to select the filter pack:

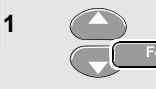

Select **■ Wide Range** or **■ Low Range** with the arrow keys, then accept.

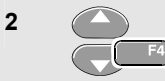

Select the wanted signal shape, then accept.

The test tool will enter the kVp Scope Mode, see page 2-7.

## **CT & Mobile Pack Plus Filter Pack**

Similar screens are shown for Wide Range and Low Range.

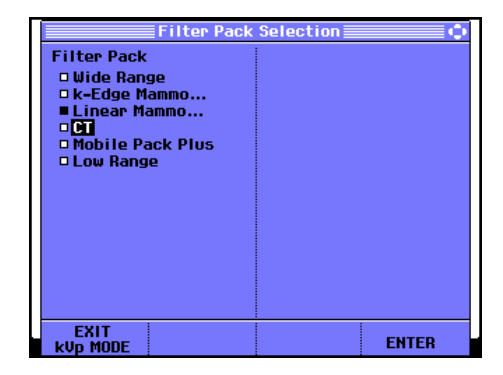

Proceed as follows to select the filter pack:

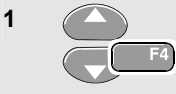

Select **■ CT** or **■ Mobile Pack Plus** with the arrow keys, then accept.

The test tool will enter the kVp Scope Mode, see page 2-7.

#### Cadmium K-edge Mammo Filter Pack Calibration Overview

During Cadmium K-edge Mammo Filter Pack calibration, screen instructions will guide you through the calibration steps. This section provides an explanation of the calibration steps.

Read the mammographic filter pack sections of the Model 35080/A/B/M kVp Divider Instruction Manual to become familiar with the specifications, theory of operation, and application of corrections for these filter packs.

#### K-edge Measurement Setup:

Install the Cadmium K-edge Filter Pack in the kVp Divider. Place the kVp divider in the x-ray beam on the compression paddle or other suitable support with the long axis of the kVp divider perpendicular to the axis of the xray tube. Raise the kVp divider as close as possible to the x-ray tube. The x-ray beam should cover the entire filter pack. Select the k-Edge Mammo filter pack from the filter pack menu.

#### 25 kVp Measurement Procedure:

Set the x-ray generator for 25 kVp, 100 mA, 80 ms. If not available, use a mAs setting that provides an exposure of 80 ms (+/- 10 ms). Select the molybdenum (Mo) filter on the generator. Make the first baseline measurement.

#### 26 kVp Measurement Procedure:

Repeat the baseline measurement at a slightly higher kV setting that should still be below the k-edge (26.7 kV). Set the generator for 26 kVp,100 mA, 80 ms. If not available, use a mAs setting that provides an exposure of 80 ms (+/- 10 ms).

If the voltage difference between the first and second baseline measurements is within the limits (+/- 20mV), this is the baseline voltage. If the voltage difference is outside the limits, repeat the above measurements at 24 kVp and 25 kVp respectively.

#### 29kVp Measurement Procedure:

Set the generator for 29 kVp,100 mA, 80 ms. If not available, use a mAs setting that provides an exposure of 80 ms (+/- 10 ms). Make the k-edge kV reference measurement.

If the exposure is within the range 27.5 to 29.5 kVp, the reading is accurate. If ---.kVp is displayed, set the generator for 28 kVp and repeat step 4. If 0.0 kVp is displayed, set the generator to 30 kVp and repeat step 4. The k-edge kVp is used to determine linear filter pack correction.

Once an accurate determination of kVp has been made do not disturb the x-ray generator settings. Proceed to linear mammo filter pack use.

#### Linear Measurement Setup:

Remove the k-edge filter pack and replace it with the linear mammo filter pack. Increase the target to filter pack distance to about 15 inches (38cm). If the Model 35080/A/B/M kVp Divider changes position in the x or y axis with respect to the x-ray generator during the linear kVp measurements, you must repeat the determination of the k-edge kVp and the correction value since this measurement is position sensitive.

#### Linear Correction Exposure:

Make an exposure using the same generator settings as those used to make the last k-edge exposure. After this measurement is complete, the kV correction for the linear filter pack will be displayed. If you do not want your linear kVp measurements automatically corrected, press F1 (LINEAR CHANGE...) and select No Correction. To recalibrate the k-edge correction, select Recalibrate...

#### k-Edge Mammo Filter Pack

The k-Edge Mammo filter pack is used to determine the correction factor (recalibrate) for the Linear Mammo filter pack.

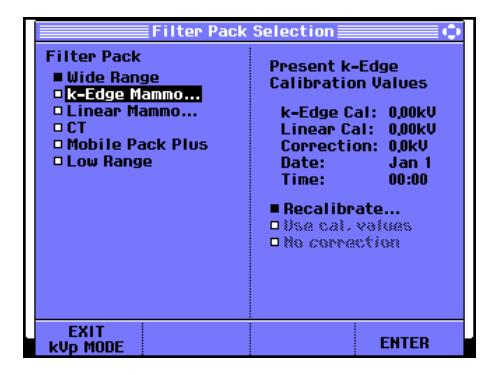

Proceed as follows to do the recalibration:

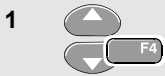

Select **■ k-Edge Mammo...** with the arrow keys, then accept.

The screen will show the present k-Edge calibration values.

| _ |    |
|---|----|
| ( | EA |
|   | F4 |
|   |    |
|   |    |

2

4

Accept **■ Recalibrate...** to start the calibration.

You will see the calibration startup screen as shown below.

| A                                                   | Vp-avg Л     | e           |                 |  |  |
|-----------------------------------------------------|--------------|-------------|-----------------|--|--|
|                                                     | v-peak i     |             |                 |  |  |
| : : :                                               | 1 I I I      |             |                 |  |  |
| : : :                                               |              |             |                 |  |  |
|                                                     |              |             |                 |  |  |
| ÷ ÷ ÷                                               | 1 I I I      |             |                 |  |  |
| : : : : : :                                         | : : :        |             |                 |  |  |
|                                                     |              |             |                 |  |  |
|                                                     |              |             |                 |  |  |
| :i.                                                 |              |             |                 |  |  |
| 🔥 Plea                                              | se install C | admium K-Ed | ge Filter Pack. |  |  |
| Please set x-ray generator to:     25kil 100md 80ms |              |             |                 |  |  |
| and make an exposure                                |              |             |                 |  |  |
|                                                     |              |             | CLOSE           |  |  |

3 Follow the screen instructions.

Close the instruction banner and start the calibration.

You will be guided through the calibration procedure by screen messages. See also 'Cadmium K-edge Mammo Filter Pack Calibration Overview' on page 2-3

#### Fluke 199XRAY

Users Manual

#### Linear Mammo Filter Pack

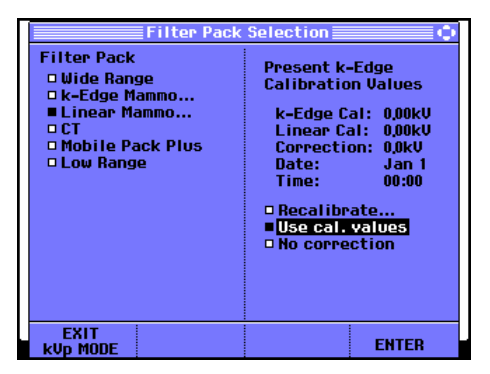

Proceed as follows to select the filter pack:

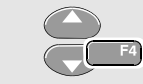

Select ■ Linear Mammo... with the arrow keys, then accept.

| $\bigcirc$ |    |
|------------|----|
| (C)        | F4 |

2

#### Select and accept:

 Recalibrate... to determine the correction factor for the linear Mammo filter pack.
 Continue as for the k-Edge Mammo filter pack step 3.

■ Use cal. values... to use the present calibration values.

The test tool will enter the kVp Scope Mode, see page 2-7. This choice is disabled if the calibration values are invalid. Select ■ **Recalibrate...** to get valid calibration values again.

■ No correction... to perform kVp measurements without applying the correction factors for the filter pack.

The test tool will enter the kVp Scope Mode, see page 2-7.

1

## kVp Scope Mode

When entering the kVp Scope mode predefined scope settings for the selected filter pack are provided. Some of these settings are fixed, some can be manually adjusted. See kVp Scope Mode Presets on page 2-12.

There are two different measurement modes in the kVp Scope Mode, the RADIO mode for measuring single radiographic exposures and the FLUORO mode for measuring continuous or pulsed fluoroscopic exposures.

#### Radiographic Mode (RADIO)

When used in the Radiographic mode, the 199XRAY waits for a trigger then stores the entire kV waveform. When the radiographic exposure is complete, kVp-avg, kV-peak, and exposure time in ms or pulses displayed (the kV waveform must also meet the Automatic kVp Mode requirements). The instrument is then ready for another exposure.

#### Note:

The most recent 100 screens are always stored in the replay buffer. To view stored screens, press the REPLAY button and use the F1, F2, and F3 keys. To start a new measurement, press F4, EXIT REPLAY. For more information, please see the 190B/C Users Manual.

### Fluoro Mode (FLUORO)

When used in the Fluoro mode, the 199XRAY waits for a trigger then samples the kV waveform at one sample per second. For each sample, kVp-avg and kV-peak are measured (each sample must also meet the Automatic kVp Mode requirements). Each sample is stored in the instrument's replay buffer and up to 100 samples can be stored. When the fluoro exposure stops or if the replay buffer fills, the Replay Menu is displayed and each sample may be displayed using the F1, F2, and F3 keys. To start a new measurement, press F4, EXIT REPLAY.

#### kV Measurements

kVp average is the average value of the kV peaks within the measurement area and is indicated by the tick marks on the vertical cursors.

kV Peak is the highest kV value within the measurement area.

In radiographic (RADIO) mode, the kV measurement area is the central 80% of the kV waveform; the first and last 10% of the waveform are excluded from these measurements.

In fluoroscopic (FLUORO) mode, kV is measured over the complete waveform sample.

#### Note:

When measuring kV, the bottom of the trace (indicated by the A input zero icon "A-" at the left of the screen) is not zero. The value at the bottom of the trace is the zero value for the selected filter pack. Table 2-1, Default Filter Pack Settings, lists the zero values for all filter packs.

For example, when using the Wide Range Filter Pack the zero value is 40 kV. If the kV waveform is 3 divisions above zero and the vertical sensitivity is 20 kV/div (60 kV), the measured kV is 100 kV (40 kV + 60 kV = 100 kV). For more information, see the 35080/A/B/M User Manual. These adjustments are automatically performed for all kV measurements.

### Exposure Time Measurements (RADIO only)

Exposure time in milliseconds is measured between the points corresponding to 75% of kVp-avg on the first rising edge and last falling edge of the kV waveform.

Exposure time in pulses is measured by counting the pulses that exceed 75% of kVp-avg during the exposure.

### AUTO-kVp Mode, MANUAL Mode

In the AUTO-kVp mode, vertical cursor lines are automatically positioned to indicate the area used for the kVp measurement (10...90% area).

In the MANUAL mode you can select between horizontal and vertical cursors, and you can manually move the cursors. The cursors allow you to make precise digital measurements on the waveform manually.

#### Selecting AUTO-kVp mode – Manual Mode

Do the following to select AUTO-kVp or Manual mode:

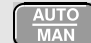

Select AUTO-kVp or MANUAL mode.

The right top corner of the screen shows **AUTO-kVp** or **MANUAL**.

To operate the cursors you can turn the cursor menu on:

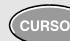

Turn cursor menu OFF or ON.

F1...F4 key labels for cursor menu OFF:

| WIDE RANGE | RADIO  | TIME  | EXIT     |
|------------|--------|-------|----------|
| CHANGE     | FLUORO | PRESE | kVp MODE |

F1...F4 key labels for cursor menu ON:

|  | 1 | FINE<br>POLSEØ | CURSOR<br>MENU OFF |
|--|---|----------------|--------------------|
|--|---|----------------|--------------------|

## Auto kVp Mode Waveform Requirements

For automatic measurement of kV in the Fluoroscopic measurement mode, the waveform must be onscreen and must meet the following criteria:

- The kV being measured must be within the range of the chosen filter pack and must be above the trigger level for the filter pack and sensitivity setting (See Tables 2-1 and 2-2).
- The vertical height of the entire waveform must be greater than 2.5 divisions above the zero level
- No portion of the waveform may be off the top of the screen

For automatic measurement of kV and exposure time in the radiographic measurement mode, the entire waveform must be onscreen and must meet the following criteria:

- The kV being measured must be within the range of the chosen filter pack and must be above the trigger level for the filter pack and sensitivity setting (See Tables 2-1 and 2-2).
- The vertical height of the entire waveform must be greater than 2.5 divisions above the zero level
- No portions of the waveform may be offscreen
- The last falling edge of the waveform must be greater than 3.5 divisions horizontally from the rising edge (trigger position).
- The last falling edge of the waveform must be less than 9 divisions from the rising edge (trigger position). This leaves the last horizontal division with a signal at zero level, which verifies that the current acquisition contains the complete signal.

## kVp Scope Mode Screen, Readings, F1-F4 Keys

An example of the kVp scope mode screen is shown in the figure below. Numerical readings and the softkey button bar differ from the normal Scope mode.

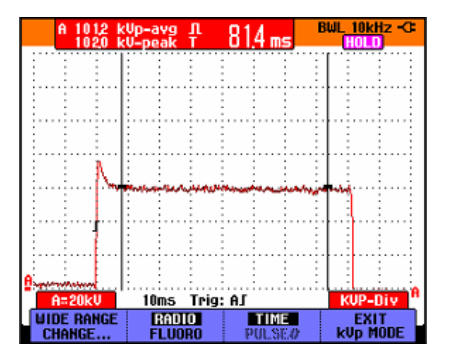

## kVp Mode Readings

#### Voltage readings:

- xxx.x kVp avg average kVp value between cursors, indicated by the tick marks on the vertical cursors
- xxx.x kV peak kV peak value between cursors

In the MANUAL mode other readings may be shown depending on the selected cursors. See 'F1...F4 softkey functions for cursor menu ON' on the next page.

#### TIME/PULSE# Readings:

#

You can select Time or Pulse readings, if applicable, using the F3 key.

- Image: Constraint of the second second se
  - XXX pls number of pulses between cursors (MANUAL)
- Note: If the kV or exposure time values cannot be calculated because of the signal shape, or because the kV is not within the range of the chosen filter pack, dashes will be displayed. Use the Manual mode to read the voltage at each cursor position or adjust the vertical and/or horizontal sensitivity to obtain a signal that meets the Auto kVp Mode Waveform Requirements.

#### Using the X-RAY kVp Function kVp Scope Mode

#### F1...F4 Softkey Functions MANUAL mode: Two vertical cursors. Use to move the cursors. Use F2 to select F1...F4 softkey functions for cursor menu OFF: cursor to be moved The key label shows the current filter pack F1 name the cursors. Press to return to the Filter pack selection screen if you want to select another filter pack. F2 Select optimal scope settings for RADIO or FLUORO mode measurements (if applicable). Readings are: Select between TIME (in ms) or PULSE# F3 reading in the RADIO mode. PULSE# is not available when HF/Three Phase signal shape is selected. Exit the kVp mode and return to the F4 MEDICAL/RECORDER screen. Readings are: F1...F4 softkey functions for cursor menu ON:

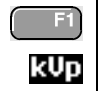

Select the cursor mode:

AUTO-kVp mode

kVp measurements apply to the area between MANUAL mode: two horizontal cursors. Use Compose the cursors. Use F2 to select cursor to be moved. - voltage difference between cursors (A 1) - voltage at the upper (HIGH) and lower (LOW) cursor position MANUAL MODE: One vertical cursor. Use to move the cursor. - the average, minimum, and maximum voltage at the cursor position Select the cursor to be moved. F2 Select between TIME or PULSE# reading. F3 F4 Exit the MANUAL mode and return to the AUTO kVp mode.

Users Manual

## kVp Scope Mode Presets

When entering the kVp mode some Scope functions are preset. Some of these function setting are fixed, some can be changed. See Table 2-1 and Table 2-2 for details.

Trigger settings can not be changed.

**Vertical defection** can be changed using the RANGE key.

Time base can be changed using the TIME key. The highest time base speed is 500  $\mu$ s/div.

Sensitivity, Probe Factor, and Bandwidth filter are fixed.

Note:

In kVp mode Input B can be used , but will show no readings. A trace will only be shown if triggering via Input A occurs.

| Filter Pack      | Vertical Sensitivity | Zero Value | Horizontal Deflection | Trigger Level |
|------------------|----------------------|------------|-----------------------|---------------|
| Wide Range       | 20 kV/div            | 40 kV      | 10 ms/div             | 80 kV         |
| K-Edge Mammo     | 500 mV/div           | 0 V        | 10 ms/div             | 1 V           |
| Linear Mammo     | 5 kV/div             | 0 kV       | 10 ms/div             | 10 kV         |
| СТ               | 20 kV/div            | 60 kV      | 10 ms/div             | 100 kV        |
| Mobile Pack Plus | 20 kV/div            | 40 kV      | 10 ms/div             | 80 kV         |
| Low Range        | 20 kV/div            | 26 kV      | 10 ms/div             | 46 kV         |

### Table 2-1. Default Filter Pack Settings

| Filter Pack      | Vertical Sensitivity | kV Range     | Trigger Level |
|------------------|----------------------|--------------|---------------|
| Wide Range       | 20 kV/div *          | 80 -150 kV   | 80 kV         |
|                  | 10 kV/div            | 60 – 100 kV  | 60 kV         |
|                  | 5 kV/div             | 50 – 70 kV   | 50 kV         |
| K-Edge Mammo     | 500 mV/div*          | N/A          | 1 V           |
| Linear Mammo     | 5 kV/div *           | 10 – 30 kV   | 10 kV         |
|                  | 10 kV/div            | 20 – 40 kV   | 20 kV         |
| СТ               | 20 kV/div*           | 100 – 140 kV | 100 kV        |
|                  | 10 kV/div            | 80 -120 kV   | 80 kV         |
|                  | 5 kV/div             | 70 – 90 kV   | 70 kV         |
| Mobile Pack Plus | 20 kV/div*           | 80 – 135 kV  | 80 kV         |
|                  | 10 kV/div            | 60 – 100 kV  | 60 kV         |
|                  | 5 kV/div             | 50 – 70 kV   | 50 kV         |
| Low Range        | 10 kV/div*           | 46 – 90 kV   | 46 kV         |
|                  | 5 kV/div             | 36 – 60 kV   | 36 kV         |
|                  | 2 kV/div             | 30 – 40 kV   | 30 kV         |

Table 2-2. kV Range and Trigger Level vs. Filter Pack and Vertical Sensitivity

\* Default settings.

## **Specifications**

The 199XRAY kVp Measurement Accuracy Specifications are shown in table 2-3.

| Filter Pack        | kVp-Avg Accuracy |              | kV Peak Accuracy* | Exposure Time Accuracy |
|--------------------|------------------|--------------|-------------------|------------------------|
|                    | Large Signal     | Small Signal |                   |                        |
| Wide-Range         | 1%               | 1.5%         | 2%                | 0.5%                   |
| K-Edge Mammo       | 1%               | N/A          | N/A               | 0.5%                   |
| Linear Mammo       | 1%               | 1.5%         | 2%                | 0.5%                   |
| СТ                 | 1%               | 1.5%         | 2%                | 0.5%                   |
| Mobile Pack Plus** | 1%               | 2%           | 2%                | 0.5%                   |
| Low Range          | 1%               | 1.5%         | 2%                | 0.5%                   |

#### Table 2-3. 199XRAY kVp Measurement Accurcy Specifications

\* The kV peak measurement accuracy may be affected by measurement system noise and waveform artifacts.

\*\*Maximum error with 100% ripple